## HCPSS Connect

Parent Conference Registration

Howard County Public School System 🛛 Data Management 🗘 Document: SYN073 🗘 Revision Date: 09/27/2024

**!**=Warning **(**)=Timesaver **|**=Note

## **Register for a Conference**

- 1. Log into HCPSS Connect.
- 2. In the Navigation pane, select **Conference** and click the **Parent Scheduled Conferences** link in the top right corner to schedule conferences.

| Home                                           | Conference                                                                 |                                    |  |  |  |
|------------------------------------------------|----------------------------------------------------------------------------|------------------------------------|--|--|--|
| Synergy Mail                                   |                                                                            | Summary Parent Teacher Conferences |  |  |  |
| Calendar                                       |                                                                            |                                    |  |  |  |
| Attendance                                     | Parent teacher conference scheduling                                       |                                    |  |  |  |
| tlass Schedule                                 | Please select a conference date and time from the available options below. |                                    |  |  |  |
| Conference                                     | Conferences for 11/20/2023                                                 |                                    |  |  |  |
| Course History                                 | Mathematics 8<br>Location: C3                                              | Times available 💙                  |  |  |  |
| School Information                             | - French I<br>Location: Trailer 2                                          | Times available                    |  |  |  |
| Student Info                                   | - CTE Financial Literacy<br>Location: F4                                   | Times available                    |  |  |  |
| More Options (Family File, Report Cards, etc.) | - Geog/Wrld Cult-G/T<br>Location: B-5                                      | Times available                    |  |  |  |
|                                                | - Science II G/T<br>Location: D-1                                          | Times available                    |  |  |  |
|                                                | - English Language Arts G/T<br>Location: A6                                | Times available                    |  |  |  |
| Conferences for 11/21/2023                     |                                                                            |                                    |  |  |  |
|                                                | - Mathematics 8<br>Location: meet.google.com/nax-                          | Times available 💙                  |  |  |  |
|                                                | - French I<br>Location: meet.google.com/ncw-                               | Times available                    |  |  |  |
|                                                | - CTE Financial Literacy<br>Location: meet.google.com/ita-                 | Times available                    |  |  |  |
|                                                | - CTE Financial Literacy<br>Location: meet.google.com/sfy-                 | Times available                    |  |  |  |
|                                                | - Geog/Wrld Cult-G/T<br>Location: https://meet.google.com/qcr-             | Times available                    |  |  |  |
|                                                | - Science II G/T<br>Location: https://meet.google.com/ufc-                 | Times available                    |  |  |  |

- 3. Select a time option for each class listed. The conference will be saved automatically. Once you select a time option, all other time options for that class will become unavailable.
- 4. To select a different time option, clear the first checkbox and select a new option.
- 5. If you have more than one child, select the next child in the top left corner.
- 6. Click **Email Schedule** in the top right corner to send yourself an email with your schedule.
- **NOTE**: Keep in mind the conference times you selected for your first child when selecting conference times for any additional children.

## Schedule Conference Time for Secondary School

If your child attends a second school for additional courses, e.g., Applied Research Laboratory or a synchronous class in the Digital Education Program, conferences are scheduled on a separate screen.

- 1. In the Navigation Panel, select More Options (Family File, Report Card, etc.).
- 2. Click the **Conference Scheduling (View or Schedule ARL/DigEd)** link. A page displays the conference times available for your child.
- 3. Select a time option for each class listed. The conference will be saved automatically.

| Date                          | Section               | Conference<br>Time | Teacher | Select                   | Location |
|-------------------------------|-----------------------|--------------------|---------|--------------------------|----------|
| November 23, 2020<br>(Monday) | Comptr<br>Netwrk I-GT | 9:00 AM            |         | Selected conference time | my class |

4. If your child is more than one secondary program, select the additional program in the dropdown list at the top of the page.

## **View Conference Schedule for All Schools**

- 1. In the Navigation Panel, select More Options (Family File, Report Card, etc.).
- 2. Click the Conference Scheduling (View or Schedule ARL/DigEd) link.
- 3. Click the **View My Conference Schedule** link in the left panel. A page displays listing all of the conferences for your children.

| Howard                   | ≡ ₽                                                   |                              |  |  |  |  |  |
|--------------------------|-------------------------------------------------------|------------------------------|--|--|--|--|--|
| Menu Navigation          | Conference Schedule                                   |                              |  |  |  |  |  |
|                          | Scheduled Conferences                                 |                              |  |  |  |  |  |
| ① Conference Scheduling  |                                                       |                              |  |  |  |  |  |
| ARL/Homewood/Digital E   | Monday - November 23, 2020                            |                              |  |  |  |  |  |
| View My Conference Sche  | Morris, Brenda Kay                                    |                              |  |  |  |  |  |
| 📰 Academic Information   |                                                       |                              |  |  |  |  |  |
| ③ Summer School Schedule |                                                       | 11.17.11                     |  |  |  |  |  |
| School Directory         | 9:00 AM 11:00 AM                                      | 11:15 AM                     |  |  |  |  |  |
| 🖵 Student Technology     | Teacher: Smith, Mary 1 Teacher: Howe, John            | Teacher: Williams, Harold    |  |  |  |  |  |
| Kindergarten Prior Care  | Section: Spanish II - Honors Section: Band-Symphonic/ | March Section: US History-GT |  |  |  |  |  |
| B ESOL Signatures        | Location: my class Location: my class                 | Location: my class           |  |  |  |  |  |